| Э → 118_PL2303_win7x32_v3.2 → PL2303 win7 v.3.2.0.0 Упорядочить ▼ Добавить в библиотеку ▼ Общий доступ ▼ Записать на оптический диск Новая папка |                                |                  |                  |          |
|----------------------------------------------------------------------------------------------------|--------------------------------|------------------|------------------|----------|
|                                                                                                    |                                |                  |                  |          |
| 퉳 Загрузки                                                                                                    | W7_text                        | 18.12.2013 12:00 | Текстовый докум  | 3 КБ     |
| 🗓 Недавние места                                                                                                    | 🛃 DRemover                     | 17.01.2011 10:36 | Приложение       | 204 K5   |
| 🧮 Рабочий стол                                                                                                    | PL-2303 Vista Driver Installer | 17.01.2011 10:36 | Приложение       | 2 018 KD |
|                                                                                                    | ser2pl                         | 17.01.2011 10:36 | Каталог безопасн | 11 KG    |
| 浸 Библиотеки                                                                                                    | 👔 ser2pl                       | 17.01.2011 10:36 | Сведения для уст | 3 КБ     |
| 📑 Видео                                                                                                    | 🚳 ser2pl.sys                   | 17.01.2011 10:36 | Системный файл   | 74 KB    |
| 📑 Документы                                                                                                    | 🚳 ser2pl64.sys                 | 17.01.2011 10:36 | Системный файл   | 88 KE    |

Подключаем кабель программирования в USB (впоследствии работаем с этим портом) Произойдет поиск устройства.

Затем, заходим "компьютер" — "свойства" - "диспетчер устройств" - "контроллер USB". Появилась ошибка USB. Выбираем обновить драйвер "установка автоматически "

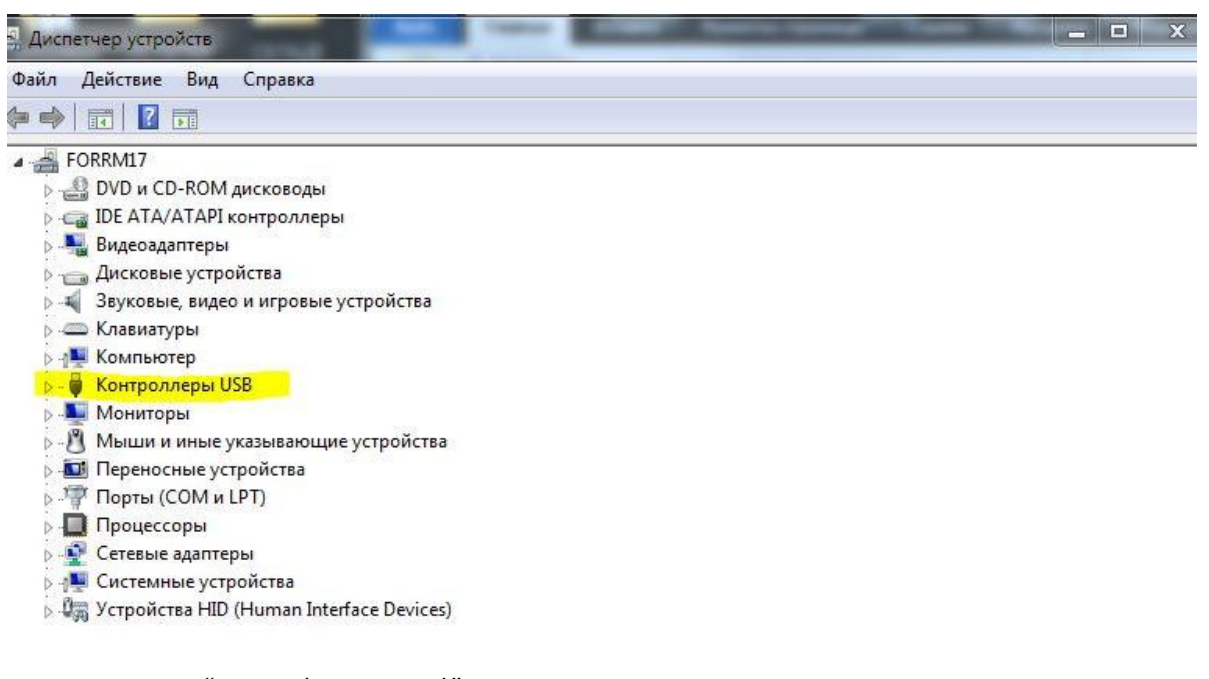

Далее в строке "Порты (COM и LPT)" Выбираем "Prolific USB-to-Serial Comm Port" В свойствах Появилась ошибка "код 10".

В кладке "общие" – "Изменить параметры". Затем "Драйвера" – "Обновить". И выбрать "Поиск и установка драйвера вручную" – "Выбрать драйвера из уже установленных " И из списка выбираем самую раннюю версию.

| Модель                                                             |  |
|--------------------------------------------------------------------|--|
| 🖼 Prolific USB-to-Serial Comm Port Версия: 3.2.0.0 [31.07.2007]    |  |
| 🙀 Prolific USB-to-Serial Comm Port Версия: 3.4.62.293 [17.10.2013] |  |
|                                                                    |  |
|                                                                    |  |

🔄 Драйвер имеет цифровую подпись.

Потом появилось сообщение "драйвер установлен, требуется перезагрузка"